# How to add funds to your lunch account online.

Grades PK-12 and Staff Pierz Public Schools

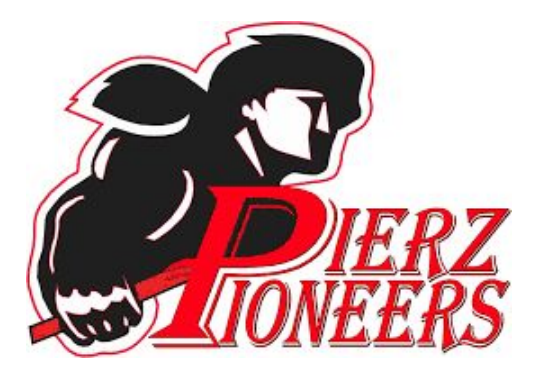

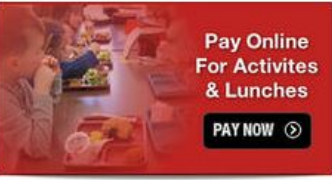

2

Find this link on many of the pages on our school website, (www.pierz.k12.mn.us) to enter the webstore. Or go to pierzschoolspayonline.org You may find either one of these pages, depending on the link.

Go

Go

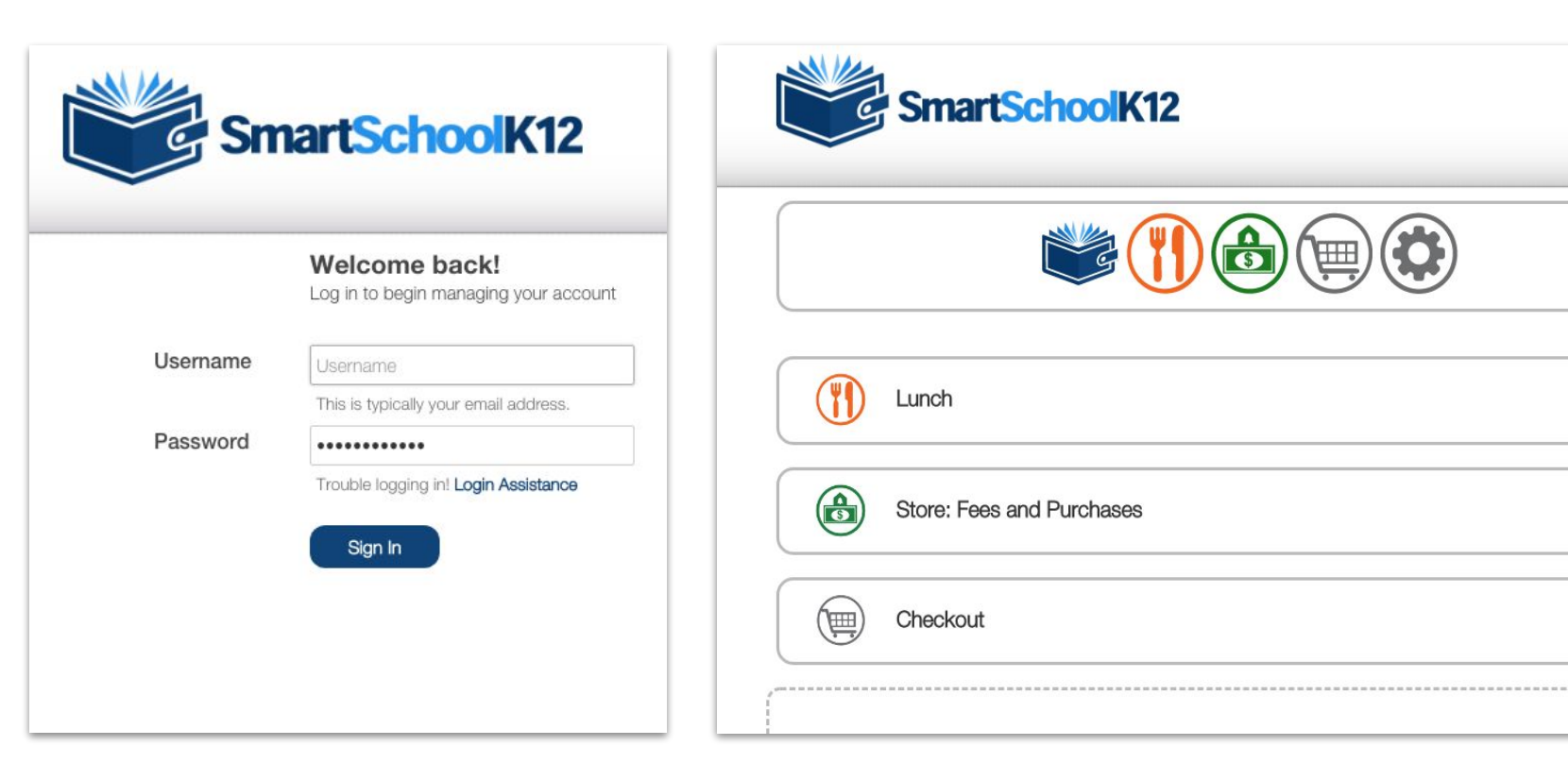

3 If you have an account, skip to page 9 of this powerpoint. If not, "Click here to begin our setup process"

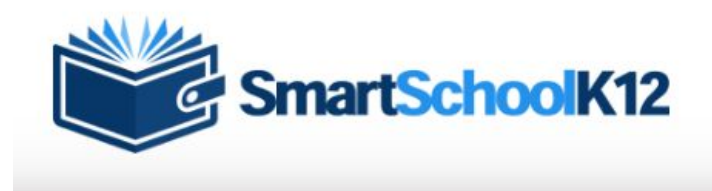

# Welcome back! Log in to begin managing your account Username Username This is typically your email address. Password Income Trouble logging in! Login Assistance Sign In

You need a key code from Terri Krych before you start the setup process. You can call her at extension 1907 or email tkrych@pierz.k12.mn.us

# Create a new account by entering your email and creating a password.

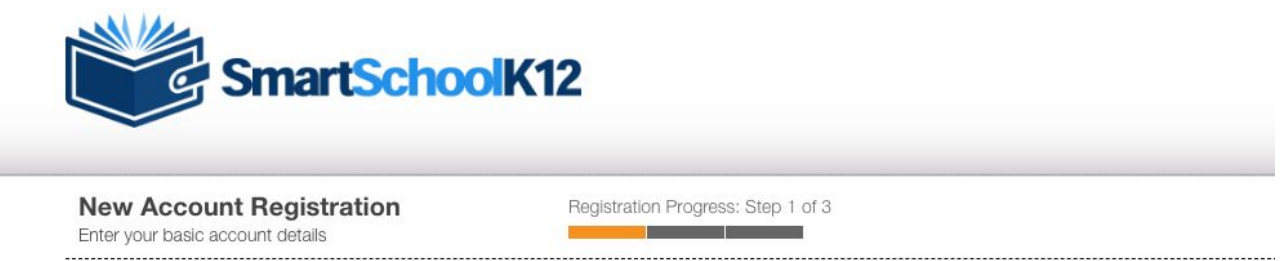

The User Account manages your login, billing address, primary email, and phone number. To pay or register for items you will be asked to create a Family (household) Account and then add Member Profiles for either yourself and/or other household members.

| - | Your Email Address         | Email Address                                                                   |
|---|----------------------------|---------------------------------------------------------------------------------|
|   |                            | Your email address will be the<br>account name you use to log into our<br>site. |
|   | Confirm Your Email Address | Confirm Email Address                                                           |
|   |                            | Re-enter your email address.                                                    |
|   | Create A Password          | Password                                                                        |
|   |                            | Create a secure password you will remember.                                     |
|   | Confirm Your Password      | Confirm Password                                                                |
|   |                            | Re-enter your password.                                                         |
|   |                            | Register                                                                        |
|   |                            | Check your email account after registering for the account validation           |

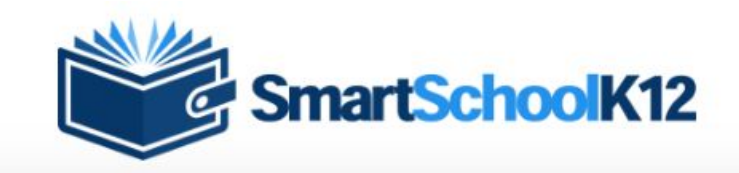

Your email has not been confirmed! Your account will expire on 11/13/2020 at 1:32 PM! Resend activation information

#### **Terms of Service**

Our Terms of Service have recently changed. Before you can use this site, you must agree to our Terms of Service. Terms of Service (last updated: 6/17/2019):

TERMS OF SERVICE AGREEMENT

This is a legal agreement (the "Agreement"), by and between Wordware Inc, 8011 34th Ave So, Suite 305, Bloomington, MN 55426, (hereinafter "Wordware"), and the organization that subscribes for and registers to use the services provided by Wordware (hereinafter "You"). This Agreement is effective as of the moment You indicate acceptance during the registration process. [Assumes online acceptance of Agreement.]

Wordware WILL PROVIDE ITS SERVICES TO YOU ONLY IF YOU ACCEPT ALL OF THE TERMS AND CONDITIONS OF THIS AGREEMENT DURING THE REGISTRATION OF YOUR ACCOUNT. PLEASE READ THE TERMS OF THIS AGREEMENT CAREFULLY.

1. Provision of the Services. During the term of this Agreement, Wordware will provide You with the online payment services You order during the process of registering with Wordware (the "Services"). These Services allow You to accept online payments and process online and back

I agree to these Terms of Service.

You will need to confirm the email by going to your email and checking for a confirmation link. Check your Spam and if you need to, resend the activation information.

Read the Terms of Service, check the box and "accept"

| STEP | Fields marked with a * are i | required.                                                                |       |                             |
|------|------------------------------|--------------------------------------------------------------------------|-------|-----------------------------|
| 2    | First Name*                  |                                                                          | ¥ You | u must enter a first name!  |
|      | Last Name*                   |                                                                          |       | Enter your personal informa |
|      | Primary Phone*               |                                                                          |       | and "submit"                |
|      | Phone Type*                  | <ul> <li>Mobile Phone</li> <li>Home Phone</li> <li>Work Phone</li> </ul> |       |                             |
|      | Address 1*                   |                                                                          |       |                             |
|      | Address 2                    |                                                                          |       |                             |
|      | City*                        |                                                                          |       |                             |
|      | State*                       | Please select state!                                                     | ~     |                             |
|      | Zip*                         |                                                                          |       |                             |

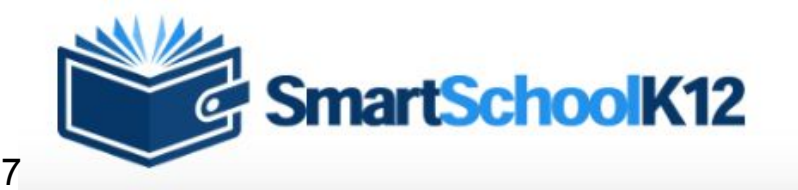

Your email has not been confirmed! Your account will expire on 11/13/2020 at 1:32 PM! Resend activation information

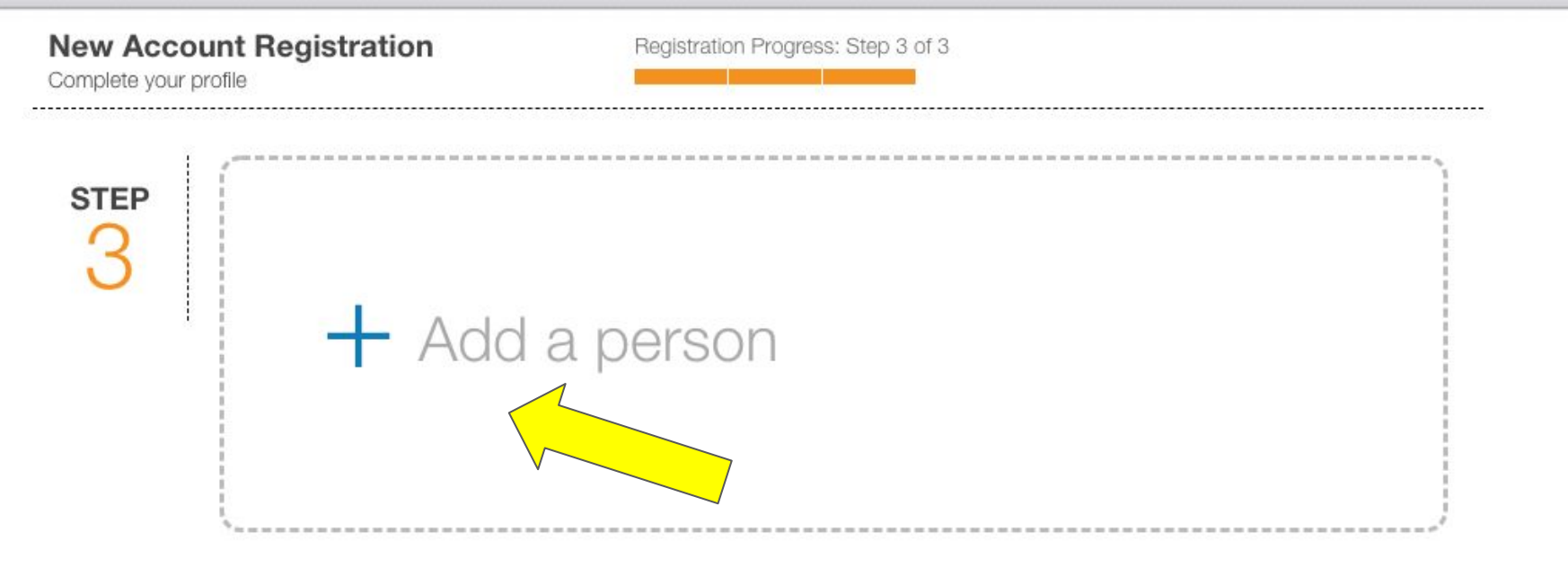

To go to the next step, click "add a person". You won't add a new person yet or will be required to.

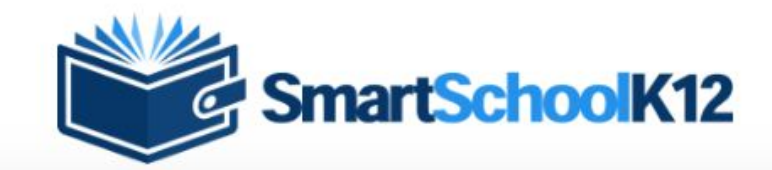

Your email has not been confirmed! Your account will expire on 11/13/2020 at 1:32 PM! Resend activation information

# Account Management

Do you have a registration key?

Yes, I have a key: If you already have a student/any students enrolled in the school a Registration Key has been created and has been sent to you already. Select this option and enter the Registration Key. The system will automatically create your Family (household) Account and connect student Member Profiles.

No, I do not have a key: Take me to more options for finding or creating an account.

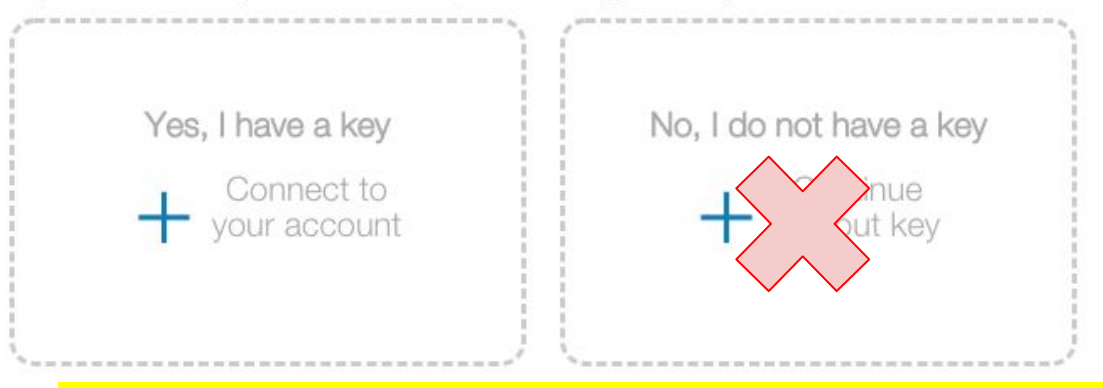

You need a key code from Terri Krych to continue. You can call her at extension 1907 or email tkrych@pierz.k12.mn.us

#### Lingilori

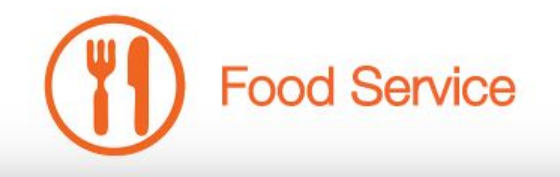

Lunch accounts are set up by family and funds are not allocated to specific children.

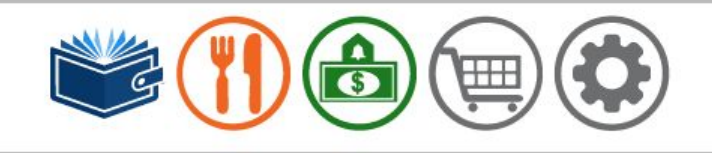

|      |     |   | ÷. |  |
|------|-----|---|----|--|
|      |     |   |    |  |
|      | 100 | 5 |    |  |
| 11 0 |     |   |    |  |
|      |     |   |    |  |
|      |     |   |    |  |
|      |     |   | ~  |  |
|      |     |   |    |  |

remaining in the account.

User Management Family Accounts Students Adults

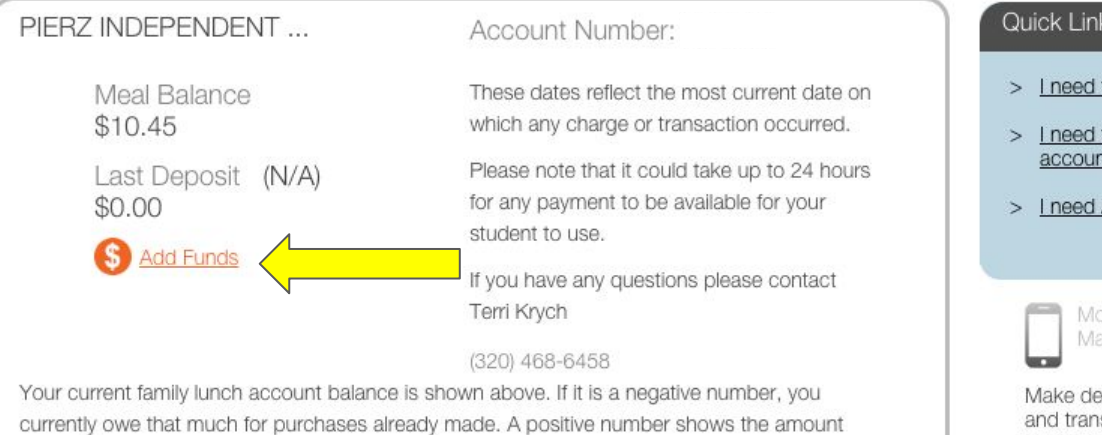

#### Quick Links

- > I need to add a child to my family.
- > I need to add funds to my family's account.
- I need Assistance.

Make deposits or track balances and transaction histories seamlessly by browsing our site on your smartphone.

All information provided by Wordwareinc.com is

#### ADVANCED SEARCH HOME HELP

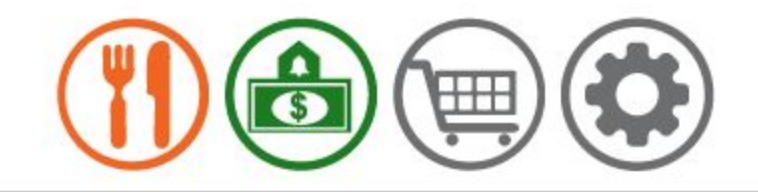

# Update Food Service Setting

10

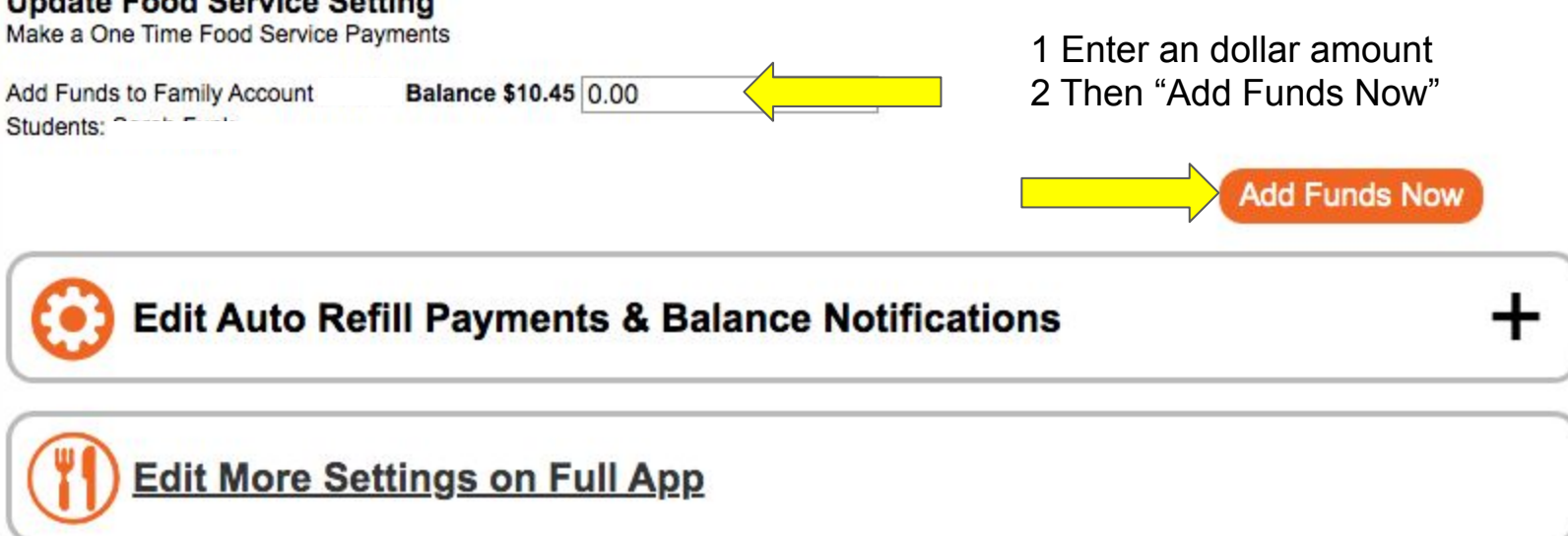

11

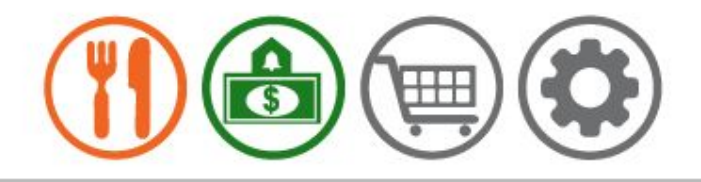

# My Basket

Select your Student from the drop-down menu if a Selection is Required.

| Price  | Qty                             | Each                    | SKU             | Student | Item                                                  |
|--------|---------------------------------|-------------------------|-----------------|---------|-------------------------------------------------------|
| \$20.0 | 1                               | 20.00                   | WordWarePayment |         | WordWarePayment<br>Item Added on 10/14/2020<br>Delete |
| \$20.  | Subtotal<br>de tax or shipping) | (subtotal does not incl |                 |         |                                                       |
|        |                                 | ear Basket Recalculate  | ep Shopping Cl  | Ke      |                                                       |
| eckout | Che                             |                         |                 |         |                                                       |

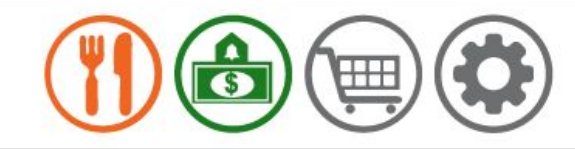

# Checkout

| Easy Steps and You'r                                                                                                    | e Done!             | Ord     | er Summary                       |          |                             |
|----------------------------------------------------------------------------------------------------|---------------------|---------|----------------------------------|----------|-----------------------------|
| Stan 4: Click To Add )                                                                                                    | Your Doumont Mothod |         | Subtotal:<br>Shipping:<br>Taxes: |          | \$20.00<br>\$0.00<br>\$0.00 |
| Step 1: Click To Add 1                                                                                                    |                     | Total:  |                                  | \$20.00  |                             |
| Step 2: Click to Comp                                                                                                    | elete Your Order    |         |                                  |          | Edit Order                  |
|                                                                                                    |                     | Cou     | ipon or Pron                     | notional | Code                        |
| Select Payment Method                                                                                                    | ~                   |         |                                  |          | Apply                       |
| Add New Payment Method                                                                                                    |                     |         |                                  |          |                             |
| A DESCRIPTION OF A DESCRIPTION OF A |                     |         |                                  |          |                             |
|                                                                                                    |                     |         |                                  |          |                             |
| RDER CONTENTS                                                                                                    |                     |         |                                  |          |                             |
| RDER CONTENTS<br>SKU                                                                                                    | Item                | Student | Price                            | Qty      | Total                       |

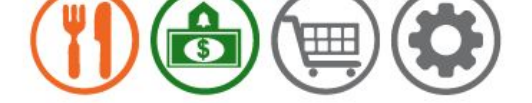

# Checkout

| Easy Steps and You'r      | e Done!             | Ord     | ler Summary  | 1       |            |
|---------------------------|---------------------|---------|--------------|---------|------------|
|                           |                     |         | Subtotal:    |         | \$20.0     |
| Chan 4. Click To Add )    | Aug Doursont Mothod |         | Taxes:       |         | \$0.0      |
| Step 1: Click To Add      | rour Payment Method |         | Total:       |         | \$20.0     |
| Ston 2: Click to Come     | lata Yaun Ordan     |         |              |         | Edit Order |
| Step 2: Click to Comp     | nete four Order     | Cou     | inon or Bror | notiona | Code       |
| Click to Pay and Complete | /our Order          | CO      |              | nouona  | Code       |
|                           |                     |         |              |         | Apply      |
| Credit Card: XXXXf        |                     |         |              |         |            |
|                           |                     |         |              |         |            |
| Diora                     |                     |         |              |         |            |
| Minnesota                 |                     |         |              |         |            |
| 56364<br>3204200858       |                     |         |              |         |            |
|                           |                     |         |              |         |            |
| Remove Payment Method     | Edit Payment Method |         |              |         |            |
| Add New Payment Method    |                     | J       |              |         |            |
|                           |                     |         |              |         |            |
| ORDER CONTENTS            |                     |         |              |         |            |
|                           |                     |         |              |         |            |
| SKU                       | ltem                | Student | Price        | Qty     | Total      |
|                           |                     |         |              |         |            |

| _        |                                   |                |                        |           |         |              |           |
|----------|-----------------------------------|----------------|------------------------|-----------|---------|--------------|-----------|
|          |                                   |                | View Order #1          | 5460      |         |              |           |
|          | Order Date: 10/14/                | 2020 1:41 PM   | Orde                   | er Total: | \$20.00 | Balance:     | \$0.00    |
|          | order Date. 10/14/                | 2020 1711 1 14 | Old                    | er rotai. | \$20.00 | Unprocessed  | 90.00     |
|          | Status: Compl                     | leted Paid     | Pa                     | yments:   | \$20.00 | Payments:    | \$0.00    |
|          |                                   |                |                        |           |         | Printable    | e Version |
|          |                                   |                | NON SHIPPING IT        | EMS       |         |              |           |
| Qty      | SKU                               |                | Item                   |           |         | Student      | Price     |
| 1        | 1 WordWarePayment WordWarePayment |                |                        |           |         |              | \$20.00   |
|          |                                   |                | PAYMENT INFORM         | ATION     |         |              |           |
| Order St | ummarv                            | Billin         | ng Address:            |           |         |              |           |
| Item S   | Subtotal:                         | \$20.00        |                        |           |         |              |           |
| S        | Shipping:                         | \$0.00         | э                      |           |         |              |           |
|          | Taxes:                            | \$0.00 Pierz   | , Minnesota 56364      |           | Be sure | your receipt | say       |
|          |                                   |                | ED STATES              |           | Paid an | d Captured   |           |
|          | Total:                            | \$20.00        | 20 01/120              |           |         |              |           |
|          |                                   | Payn<br>Statu  | nent Method: Visa XXXX |           |         |              |           |

|                   | Order Date: 10<br>Status: Pa                         | /14/2020 1:1:                                 | 2 PM<br>ng : Authorization Failed                    | Order Total:<br>Payments:                    | \$20.00 B<br>\$0.00 Unpro<br>Pay<br>Prin                                                  | alance: \$20.0<br>cessed<br>ments: \$20.0<br>table Versio |
|-------------------|------------------------------------------------------|-----------------------------------------------|------------------------------------------------------|----------------------------------------------|-------------------------------------------------------------------------------------------|-----------------------------------------------------------|
|                   |                                                      |                                               | NON SHIPPING                                         | TEMS                                         |                                                                                           |                                                           |
| Qty               | SKU                                                  |                                               | Item                                                 |                                              | Student                                                                                   | Price                                                     |
| 1                 | WordWarePaym                                         | ent WordW                                     | arePayment                                           |                                              |                                                                                           | \$20.0                                                    |
|                   |                                                      |                                               | PAYMENT INFOR                                        |                                              |                                                                                           |                                                           |
| Order S<br>Item S | ummary<br>Subtotal:<br>Shipping:<br>Taxes:<br>Total: | \$20.00<br>\$0.00<br>\$0.00<br><b>\$20.00</b> | Billing Address:<br>Pierz, MN 56364<br>UNITED STATES | If you<br>closed<br>card-<br>numbe<br>Pendir | choose an old,<br>l or insufficient<br>you get an orde<br>er but is says<br>ng and Failed | er                                                        |
|                   |                                                      |                                               | Payment Method: Visa Credit<br>Status: Pending       | t Card: XXXX                                 |                                                                                           |                                                           |

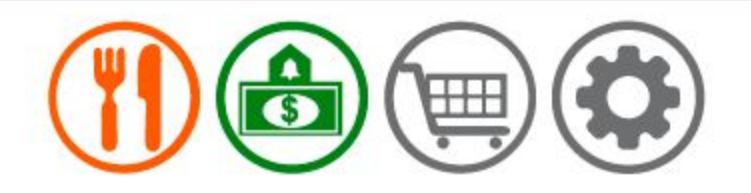

# Update Food Service Setting

Make a One Time Food Service Payments

Add Funds to Family Account 557235 Balance \$26.55 0.00 Students: Sarah Funk You can set notification limits and auto refill limits once you have a card attached to your card.

Add Funds Now

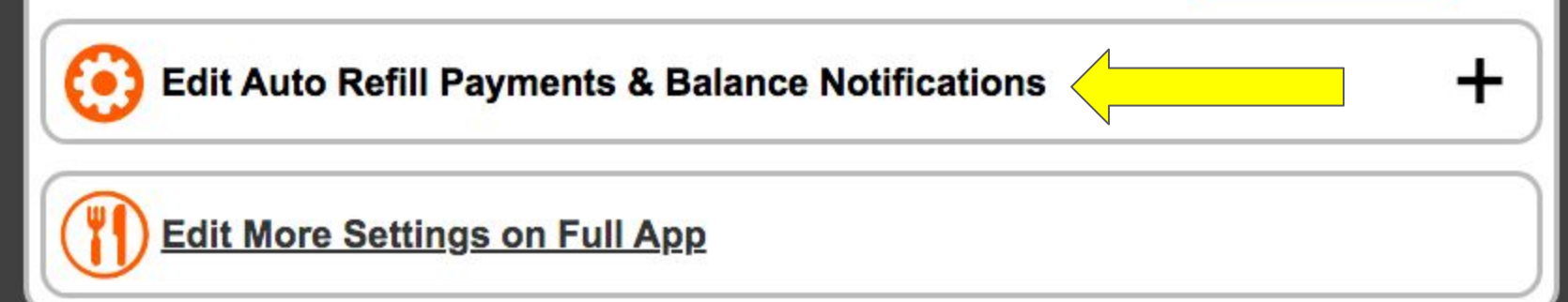

# Update Food Service Setting Make a One Time Food Service Payments

Add Funds to Family Account 557235 Balance \$26.55 0.00 Students: Sarah Funk

Add Funds Now

| Edit Auto Refill Payments & Balance Noti         Add Funds to Family Account 557235 Balance \$26.55         Students: Sarah Funk         1       Low Balance Notification         2       Low Balance Notification Level         3       Low Balance Refill         4       Low Balance Refill Level         5       Low Balance Refill Amount         5       Low Balance Refill Amount | <ul> <li>ification         <ol> <li>Choose if you want a notification</li> <li>Choose how much you want in the account when you get the notification</li> <li>Choose if you want it to automatically draw additional funds</li> <li>Choose how much you want in the account when it draws more funds</li> <li>Choose how much to add Click "Update Settings"</li> </ol> </li> </ul> |
|----------------------------------------------------------------------------------------------------|----------------------------------------------------------------------------------------------------|
| Edit More Settings on Full App Click he choose                                                                                                    | ere to go to User Management and<br>email or phone call notifications                                                                                                    |